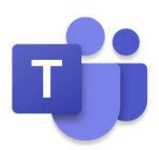

# Microsoft Teams - Cheat Sheet

#### To access Teams

· Open portal.office.com: Login and select the Teams app

 Open the desktop app and login. The Microsoft Teams app provides a better user experience, with additional functionality. To install the app, go to: https://teams.microsoft.com/downloads

#### To create a new team

- · Select Join or create team > Create team
- · Select a *team type*
- Enter a *team name* and *description* if required.
- Do not change the default privacy setting of '*Private*' and click Next.
- Enter team members by their full email address and click add. Finally, click Close once all members have been added.

### To add a member to a team

Select *More Options* (three dots next to team name) and *Add member*. Note: You must be a team owner to add a member to a team.

#### To add a channel to a team

Select *More Options* and *Add channel*. A new channel comes with a new Posts and Files section.

#### **Communicating on Teams**

 One-to-One and One-To-Many chats outside of a team: Select the Chat icon from the navigation panel on the left, select the New chat icon and type one or more email addresses in the field provided. Only those included in the conversation can view and reply.

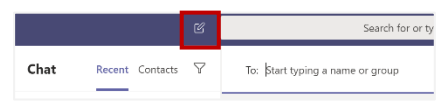

- Within a team: Type a message in the conversation field in the Posts tab and click Enter. This will post a message to the team space, i.e. everyone in your team can see the message.
- @mentions: Use the @ symbol followed immediately by a member of your team; everyone in your team can see this message but it will gain the attention of the person who was mentioned.

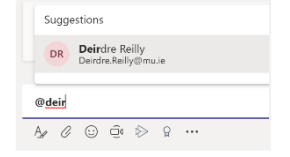

#### Uploading and sharing files

- In the *Posts* tab: select the *Attach* icon and upload your file within a conversation.
- In the Files tab: select Upload, browse to the file you wish to upload and click Open OR drag and drop the file into the Files tab of the relevant channel

## Audio and Video calls

Impromptu meeting:

- · Select Calendar from the left navigation panel in Teams
- Select Meet now
- Enter a meeting subject and choose whether you wish to use audio or audio and video
- · Select Join now
- Invite one or more users by typing their email address in the panel on the left

Schedule an online meeting (can facilitate up to 250 participants):

- · Select Calendar in the Teams app
- · Select Schedule Meeting from the New meeting drop-down menu
- · Complete meeting details, add required attendees and click Save

Schedule an online class:

- · Select Calendar in the Teams app
- · Select Schedule Meeting from the New meeting drop-down menu
- Complete meeting details, adding the team name (module code) as shown below, and click Save

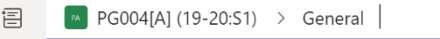

## Modules on Teams

Teams have been automatically populated with data from Moodle, meaning all modules should now have a matching Team. Lecturing staff have been made 'owners' of the Team, with the students as 'members.' These Teams will appear automatically for you in the Teams app.

#### **Teams Terminology**

- Team: A team is a digital workspace for teamwork and collaboration.
- Channel: A team is made up of channels. A channel is created per discussion topic.
- Team Owner: An owner is the moderator of a team. The person who creates a team is automatically a team owner. A team can have more than one owner and an owner can add/remove team members.
- Team Member: A member is similar to an owner, except a member cannot delete a team or add/remove members.
- Guest: A non-MU user with a valid consumer or business email address who is added to a team.